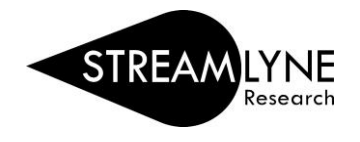

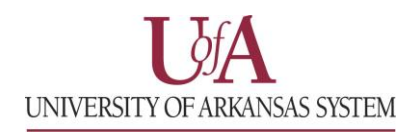

## STREAMLYNE: EMAIL NOTIFICATION TYPES & ACTION LIST PREFERENCES

| Email Notification Types |                                                                                            |  |
|--------------------------|--------------------------------------------------------------------------------------------|--|
| Acknowledge ACK          | This email is a notification that an item needs your acknowledgement before the            |  |
|                          | routing process can be completed.                                                          |  |
| Action List              | This email is a notification that an item is in your Streamlyne action list.               |  |
| Approve APP              | This email is a notification that an item needs your review. Upon review, you have the     |  |
|                          | option to Approve, Disapprove, or Reject the document.                                     |  |
| Complete COM             | This email is a notification that you need to complete the document and submit it to       |  |
|                          | begin the workflow (approval) routing process.                                             |  |
| FYI <b>FYI</b>           | This email is for your informational purposes only. Either of the following options will   |  |
|                          | clear these messages from your Action List:                                                |  |
|                          | 1) Within your Action List click the "Show" button to view details of the notification >   |  |
|                          | click the <b>Fyle</b> button at the bottom to clear the item from your action list, or     |  |
|                          | 2) You can choose "FYI" from the "Apply Default"** drop-down menu on the far right         |  |
|                          | of your Action List and scroll down to the bottom of the page and click the "Take          |  |
|                          | Actions" button. This will clear away all FYI notifications currently on your Action List. |  |
|                          | *Some users may prefer not to receive the FYI emails as you will also receive a            |  |
|                          | notification from your Action List. Instructions to turn off FYI notifications are below.  |  |
|                          | **If you do not have the FYI option in your Apply Default drop-down menu, see page         |  |
|                          | two for instructions on setting up that feature.                                           |  |

1) To adjust your email notifications, go to:

## Main Menu > Settings > User Preferences

- 2) Scroll down to the last section labeled, Email Notification Preferences.
- 3) Under **Send Email Notifications for**, uncheck the box for notifications you would like to stop receiving and click the **Save** button.

NOTE: If you turn off the **Approve** notifications, you will <u>NOT</u> be notified via email when you need to approve a document in Streamlyne.

| Email Notification Preferences    |                                  |                         |         |
|-----------------------------------|----------------------------------|-------------------------|---------|
| Receive Primary Delegate Emails   | ✓                                |                         |         |
| Receive Secondary Delegate Emails |                                  |                         |         |
| Default Email Notification        | Immediate 🔻                      |                         |         |
| Document Type Notifications       | Document Type                    | Notification Preference | Actions |
|                                   | ProposalDevelopmentDocument      | Immediate               | Submit  |
|                                   | ă Q                              | None v                  | Submit  |
| Send Email Notifications For      | Complete Approve Acknowledge FYI |                         |         |
| Save                              | et Cancel                        |                         |         |

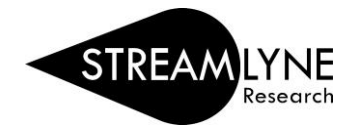

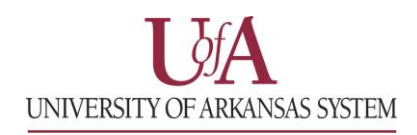

## STREAMLYNE: EMAIL NOTIFICATION TYPES & ACTION LIST PREFERENCES

- 1) To adjust the columns you see in your Streamlyne Action List, go to: Main Menu > Settings > User Preferences
- 2) The **Fields Displayed In Action List** section allows you to adjust the columns you see on your Streamlyne Action List page. Below are definitions for each field option.

| Fields Displayed In Action List |                       |
|---------------------------------|-----------------------|
| ✓ Document Type                 | ✔ Title               |
| ActionRequested                 | ✓ Initiator           |
| Delegator                       | Date Created          |
| ✓ Date Approved                 | Current Route Node(s) |
| WorkGroup Request               | Document Route Status |
| ✔ Clear FYI                     | ✓ Use Outbox          |

| Action List Fields                         |                                                                                                |  |  |
|--------------------------------------------|------------------------------------------------------------------------------------------------|--|--|
| Document Type                              | This field will display what type of document is in your action list. Examples: Proposal       |  |  |
| (Displayed as: Type)                       | Development, IRB Protocol, Notification, etc.                                                  |  |  |
| Action Requested<br>(Displayed as: Action) | Action types are: Acknowledgement (ACK), Approve (APP), Complete (COM) and FYI (FYI).          |  |  |
|                                            | Once the requested action has been completed, the document will be cleared off your            |  |  |
|                                            | Action List and can be found in your outbox.                                                   |  |  |
| Delegator                                  | This will display the name of the person delegated to approve for a workflow step. (Similar    |  |  |
|                                            | to a BASIS proxy.)                                                                             |  |  |
| Date Approved                              | This is the date of the last approved action step for the document.                            |  |  |
| (Displayed as: Last Approved Date)         |                                                                                                |  |  |
| WorkGroup Request                          | This field displays the workflow approval group.                                               |  |  |
| (Displayed as: Group Request)              |                                                                                                |  |  |
|                                            | When this feature is on, a drop-down menu (Apply Default) becomes available on the Action      |  |  |
|                                            | List screen. When you have multiple FYI notifications in your Action List you can chose FYI    |  |  |
| Clear FYI                                  | from the Apply Default drop-down menu then click the Take Action button at the bottom of       |  |  |
|                                            | the Action List. This clears all the FYI notifications from your Action List for the displayed |  |  |
|                                            | page/screen.                                                                                   |  |  |
| Title                                      | For Proposal Developments, this is the title listed in the Project Title field.                |  |  |
| Inte                                       | For IRB Protocols, this is the information listed in the Description field.                    |  |  |
| Initiator                                  | Initiator is the person who created the proposal development or IRB protocol.                  |  |  |
|                                            | This is the date the proposal development or IRB protocol document was originally created.     |  |  |
| Date Created                               | This is <u>not</u> equal to the date the document was submitted.                               |  |  |
| Current Route Node(s)                      | This field displays the current approval routing stage the document is in.                     |  |  |
| Document Route Status                      | Displays the current status of the document.                                                   |  |  |
| (Displayed as: Route Status)               |                                                                                                |  |  |
|                                            | To activate your outbox (similar to your "sent" folder for your email), check this box. To see |  |  |
| Use Outbox                                 | your outbox, click the checkmark 🗹 located on the toolbar on the Action List screen.           |  |  |